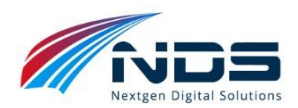

# Installation guide for DataTalk

# 1) App Registration

To authenticate the user to log in to the DataTalk portal using Azure AD, an application registration is required.

#### Why App Registration is required:

- Enables authentication and authorization for the user to access the DataTalk portal
- Allows the user to log in using their Azure AD credentials
- Enables DataTalk to access Azure resources and services on behalf of the user

#### Steps to register an app:

- 2) Log in to the Azure portal using your Azure AD credentials.
- 3) Click on **Azure Active Directory** in the navigation menu.
- 4) Click on App registrations and then click on New registration.
- 5) Enter a name for your application (e.g., "DataTalk") and select **Accounts in this organizational directory only**.
- 6) Click on Register.
- 7) Generate new client secret
- 8) Note down the **Application (client) ID**, **Client secret ID** and **Directory (tenant) ID**, as these will be required later in the installation process.

|                                                                                                    | Microsoft Azure                                                                                                    | ℅ Search resources, services, an                                                             | d docs (G+/)                              |                                                    | 🧔 Copilot           | 2         | Q       |          | ?        | ন্দ       |  |  |
|----------------------------------------------------------------------------------------------------|----------------------------------------------------------------------------------------------------|----------------------------------------------------------------------------------------------|-------------------------------------------|----------------------------------------------------|---------------------|-----------|---------|----------|----------|-----------|--|--|
| Hor                                                                                                | Home > App registrations > DataTalk                                                                                                    |                                                                                              |                                           |                                                    |                     |           |         |          |          |           |  |  |
| •                                                                                                  | 💡 DataTalk   Certificates & secrets 👒 🐇                                                                                                    |                                                                                              |                                           |                                                    |                     |           |         |          |          |           |  |  |
| 2                                                                                                  | Search                                                                                                    | Ar Got feedback?                                                                             |                                           |                                                    |                     |           |         |          |          |           |  |  |
| <ul> <li>Diagnose and solve problems</li> <li>Manage</li> <li>Branding &amp; properties</li> </ul> |                                                                                                    |                                                                                              |                                           |                                                    |                     |           | essable | e locati | on (usir | ng an HTT |  |  |
|                                                                                                    | <ul> <li>Authentication</li> <li>Application registration certificates, secrets and federated credentials can be found in the tabs below.</li> </ul> |                                                                                              |                                           |                                                    |                     |           |         |          |          |           |  |  |
|                                                                                                    | Certificates & secrets  Token configuration  API permissions  Expose an API                                                                          | Certificates (0) Client secrets (2) Fed<br>A secret string that the application uses to prov | erated credential<br>ve its identity wher | s (0)<br>n requesting a token. Also can be referre | ed to as applicatio | on passwo | ord.    |          |          |           |  |  |
| App roles + New client secret                                                                      |                                                                                                    |                                                                                              |                                           |                                                    |                     |           |         |          |          |           |  |  |
|                                                                                                    | 🎎 Owners                                                                                                    | Description                                                                                  | Expires                                   | Value (i)                                          | Se                  | ecret ID  |         |          |          |           |  |  |
|                                                                                                    | Roles and administrators                                                                                                    | Password uploaded on Thu Sep 05 2024                                                         | 3/4/2025                                  | avK***************                                 | d62                 | 274c46-8a | ae1-46  | 59-82d   | a-769et  | 9bd7 (    |  |  |
|                                                                                                    | Manifest                                                                                                    | No description                                                                               | 9/5/2026                                  | M2j**************                                  | 5b7                 | 7816b8-5  | 39a-46  | c9-ac0   | 9-f153c  | 5708d [   |  |  |
| >                                                                                                  | Support + Troubleshooting                                                                                                    |                                                                                              |                                           |                                                    |                     |           |         |          |          |           |  |  |

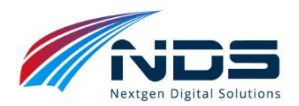

# Step 2: Install DataTalk from Azure Marketplace

#### Install DataTalk:

- 1) Go to the Azure Marketplace and search for "DataTalk".
- 2) Click on the DataTalk result, then click on the Create button.
- 3) Select the Subscription and choose an existing Resource Group or create a new one.
- 4) Select a Service Plan from the dropdown list.
- 5) Enter the Domain Name, which should be your company's domain.
- 6) Enter the Client ID and Client Secret obtained from the App Registration step (Step 1).
- 7) Review the terms and conditions, then click on the Create button to begin the installation process.

| $\equiv$ Microsoft Azure                                                            |                                                                                                    | , ○ Search resources, services, and docs (G+/) | 🧔 Copilot |  | Ω | ۵ | D R |  |  |  |
|-------------------------------------------------------------------------------------|----------------------------------------------------------------------------------------------------|------------------------------------------------|-----------|--|---|---|-----|--|--|--|
| Home > Service catalog managed app                                                  | Home > Service catalog managed application definitions > DataTalk >                                                   |                                                |           |  |   |   |     |  |  |  |
| Create Datatalk                                                                     |                                                                                                    |                                                |           |  |   |   |     |  |  |  |
|                                                                                     |                                                                                                    |                                                |           |  |   |   |     |  |  |  |
| Subscription * ①                                                                    | Digital App Azure IRU                                                                                                 | ~                                              |           |  |   |   |     |  |  |  |
| Resource group * ①                                                                  | (New) DataTalkResourceGroup<br>Create new                                                                             | $\checkmark$                                   |           |  |   |   |     |  |  |  |
| Instance details                                                                    |                                                                                                    |                                                |           |  |   |   |     |  |  |  |
| Region * ①                                                                          | Central India                                                                                                    | $\checkmark$                                   |           |  |   |   |     |  |  |  |
| Resources prefix *                                                                  | datatalk                                                                                                    | ~                                              |           |  |   |   |     |  |  |  |
| Domain *                                                                            | ndsglobal.com                                                                                                    | ~                                              |           |  |   |   |     |  |  |  |
| Application (client) ID *                                                           | b9820eac-36bb-412c-ae87-c753aad5d02d                                                                                  | $\checkmark$                                   |           |  |   |   |     |  |  |  |
| Application (client) secret *                                                       | f~08Q~FDic7ba1vOyLL4X011-HndMeCGw~07EaAj                                                                              | ~                                              |           |  |   |   |     |  |  |  |
| Managed Application Details                                                         |                                                                                                    |                                                |           |  |   |   |     |  |  |  |
| Provide a name for your managed applic<br>group holds all the resources that are re | cation, and its managed resource group. Your application's<br>quired by the managed application which the consumer ha | managed resource<br>Is limited access to.      |           |  |   |   |     |  |  |  |
| Application Name *                                                                  | DatatalkApplicatoin                                                                                                   | ~                                              |           |  |   |   |     |  |  |  |
| Managed Resource Group * 🕥                                                          | DataTalk-ManagedResourceGroup                                                                                         | $\checkmark$                                   |           |  |   |   |     |  |  |  |
|                                                                                     |                                                                                                    |                                                |           |  |   |   |     |  |  |  |
| Previous Next Revie                                                                 | ww + create                                                                                                    |                                                |           |  |   |   |     |  |  |  |

- Fill in the required details for each Azure service, ensuring that all **Service Names** are unique.
- Select the required plans for web apps from the available options.
- Review and fill in all required data for all services.
- Once all required data is filled in, click on the **Create** button.
- The deployment process will begin, setting up and configuring the required Azure services for DataTalk.
- Wait for the deployment to complete. This may take several minutes.

#### Troubleshooting:

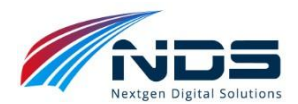

- If the deployment fails due to non-unique service names, try deploying again with unique service names.
- Use the same process to redeploy with updated service names.

# Step 3: Configure DataTalk

#### **Post-Deployment Configuration:**

After a successful deployment, configure DataTalk by accessing the Admin Portal.

#### Add Admin Portal URL to App Registration:

- 1) Go back to the App Registration created in Step 1.
- 2) Click on Authentication under the Manage section.
- 3) Under **Redirect URIs**, click on **Add a platform** and select **Web**, Enter the Admin Portal URL
- 4) Click on **Configure**.

#### **Access Admin Portal:**

- 1) Go to the Admin Portal
- 2) Log in with your Azure AD credentials.
- 3) Configure DataTalk as required.

|                                     | ∠ Search resources, services, and docs (G+/)                                                                                                    | 🤣 Copilot  | ۶.   | 0        | ?    | ନ୍ଦି |  |  |
|-------------------------------------|----------------------------------------------------------------------------------------------------|------------|------|----------|------|------|--|--|
| Home > App registrations > DataTalk |                                                                                                    |            |      |          |      |      |  |  |
| DataTalk   Authentica               | ation 🖈 …                                                                                                    |            |      |          |      |      |  |  |
|                                     | ₽ Got feedback?                                                                                                    |            |      |          |      |      |  |  |
| Overview                            | + Add a platform                                                                                                    |            |      |          |      |      |  |  |
| 🍊 Quickstart                        |                                                                                                    |            |      |          |      |      |  |  |
| 🚀 Integration assistant             |                                                                                                    |            |      | Quidates | Deer | _7 品 |  |  |
| 🗙 Diagnose and solve problems       | Web<br>Redirect URIs                                                                                                    | Quickstart | DUCS | 6 0      |      |      |  |  |
| ∨ Manage                            | The URIs we will accept as destinations when returning authentication responses (tokens) after successfully authenticating or signing out users. The redirect                      |            |      |          |      |      |  |  |
| Branding & properties               | URI you send in the request to the login server should match one listed here. Also referred to as reply URLs. Learn more about Redirect URIs and their restrictions r <sup>2</sup> |            |      |          |      |      |  |  |
| Authentication                      | https://takan.batframawork.com/auth/wah/radiract                                                                                                    |            |      |          |      | ानि  |  |  |
| 📍 Certificates & secrets            | https://dxtatalkadminnortal.azurewebsites.net/signin-oidc                                                                                                    |            |      |          |      |      |  |  |
| Token configuration                 | Titips// datataikauniinponaliazurewebsitesiney signin-oloc                                                                                                    |            |      |          |      |      |  |  |
| <ul> <li>API permissions</li> </ul> | Add URI                                                                                                    |            |      |          |      |      |  |  |
| Expose an API                       |                                                                                                    |            |      |          |      |      |  |  |
| App roles                           | Front-channel logout URL                                                                                                    |            |      |          |      |      |  |  |
| 🚨 Owners                            | Save Discard                                                                                                    |            |      |          |      |      |  |  |
| • Roles and •                       |                                                                                                    |            |      |          |      |      |  |  |

# **Step 5: Configure Solution Settings**

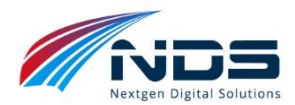

Navigate to the Admin, Click on **Configuration**. Fill in Solution Configuration Details:

- 1) Microsoft ID: Enter the App Registration ID from Step 1.
- 2) Microsoft Password: Enter the App Registration Value from Step 1.
- 3) **Blob Storage**: Enter the storage connection string of the newly created storage account with DataTalk deployment.
- 4) **Application Settings**: Enter the application settings details of the DataTalk application.
- 5) **Directline Secret**: Enter the Directline secret from DataTalk Bot handler -> Channels -> Directline -> DirectlineSecret.
- 6) **Bot URI**: Enter the DataTalk Bot URL created during deployment.
- 7) **Function App URL**: Enter the Function App URL generated during deployment.
- 8) **Function App Key**: Enter the 'pyrun' function key generated in the Function App.
- 9) **Allowed References**: Enter the URLs of the websites from which you will access the DataTalk application. Only these websites/sources will be able to access the DataTalk Bot due to security restrictions.

#### **Save Configuration:**

- 1) Check the box Enable Bot.
- 2) Click **Save** to save all configuration data for the Bot.

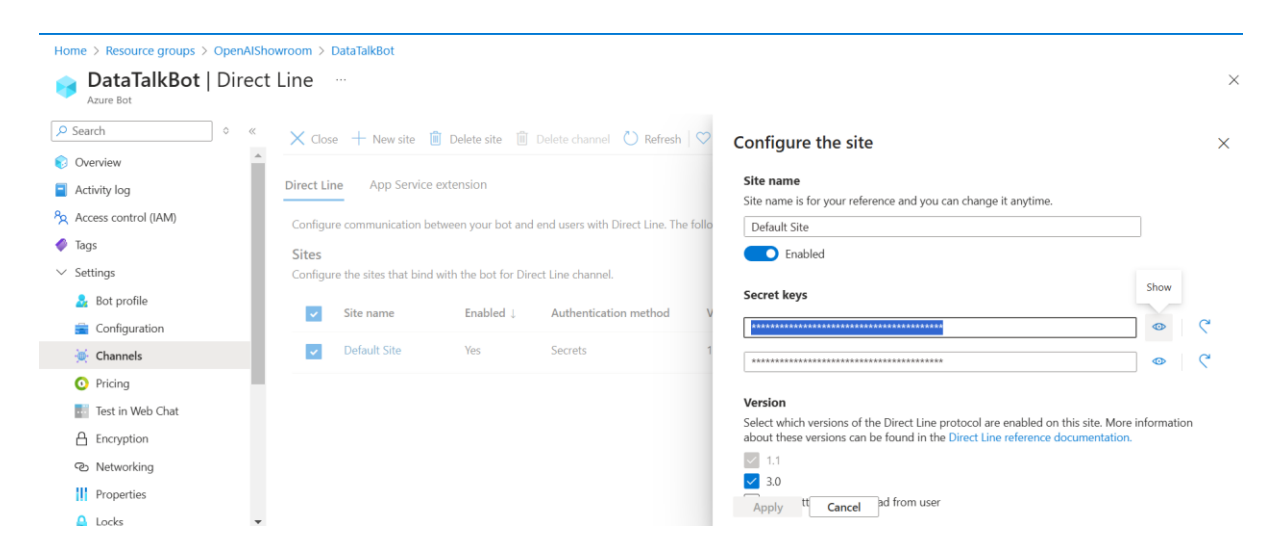

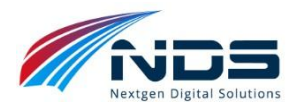

| Но | me > Resource groups > OpenAlShow | wroom >                                                              |                                                                              |
|----|-----------------------------------|----------------------------------------------------------------------|------------------------------------------------------------------------------|
| Ţ  | DataTalkISV ☆ ☆                   |                                                                      | ×                                                                            |
| ٩  | Search                            | ★ Application Dashboard 🛛 🗳 Getting started 🔎 Search 🧬 Logs 🌻 Monito | or resource group 🛛 Reedback 📩 Favorites 💛 Rename 📋 Delete                   |
| •  | Overview                          | ↑ Essentials                                                         | JSON View                                                                    |
|    | Activity log                      | Resource group (move) : openaishowroom                               | Instrumentation Key : 5ebf85f8-a338-43ab-b4a5-e089560bb67c Copy to clipboar  |
| 8  | Access control (IAM)              | Location : Central India                                             | Connection String : InstrumentationKey=5ebf85f8-a338-43ab-b4a5-e089560bb67 🖸 |
| 0  | Tags                              | Subscription (move) : Digital App Azure IRU                          | Workspace : <u>DefaultWorkspace-d95c2a23-21f9-4857-836d-66a93b8a7c8e-</u>    |
| ×  | Diagnose and solve problems       | Subscription ID : d95c2a23-21f9-4857-836d-66a93b8a7c8e               |                                                                              |
| >  | Investigate                       | Tags (edit) : Add tags                                               |                                                                              |
| >  | Monitoring                        | Show data for last:                                                  |                                                                              |
| >  | Usage                             | 30 minutes 1 hour 6 hours 12 hours 1 day 3 days 7 days 30            | days                                                                         |
| >  | Configure                         | Failed requests Server response                                      | time 🔊                                                                       |
| >  | Settings                          |                                                                      |                                                                              |
| >  | Automation                        | 1 10sec                                                              |                                                                              |
| >  | Help                              | 0.5                                                                  |                                                                              |
|    |                                   | 00ms                                                                 |                                                                              |

| ≡                                                              | Microsoft Azure                                                                                                    | Search resources, services, and docs (G+/)                                                                                                    |   | ⊵ | Q | <u>ين</u> | ? | ନ୍ଦ |  |  |
|----------------------------------------------------------------|----------------------------------------------------------------------------------------------------|----------------------------------------------------------------------------------------------------|---|---|---|-----------|---|-----|--|--|
| Home > Resource groups > OpenAlShowroom > datalookupisvstorage |                                                                                                    |                                                                                                    |   |   |   |           |   |     |  |  |
| datalookupisvstorage   Access keys ☆ …     Storage account     |                                                                                                    |                                                                                                    |   |   |   |           |   |     |  |  |
| ٩                                                              | Search                                                                                                    | () Set rotation reminder () Refresh $\overline{\&}$ Give feedback                                                                                                    |   |   |   |           |   |     |  |  |
| ጽ                                                              | Access Control (IAM)                                                                                                    |                                                                                                    |   |   |   |           |   |     |  |  |
| r                                                              | Data migration                                                                                                    | Access keys authenticate your applications' requests to this storage account. Keep your keys in a secure location like Azur<br>Key Vault, and replace them often with new keys. The two keys allow you to replace one while still using the other. | 9 |   |   |           |   |     |  |  |
| ۶                                                              | Events                                                                                                    | Remember to update the kevs with any Azure resources and apps that use this storage account.                                                                                                    |   |   |   |           |   |     |  |  |
|                                                                | Storage browser     Learn more about managing storage account access keys at       Storage Mover     Storage account name |                                                                                                    |   |   |   |           |   |     |  |  |
|                                                                |                                                                                                    |                                                                                                    |   |   |   |           |   |     |  |  |
| •                                                              | Partner solutions                                                                                                    | datalookupisvstorage                                                                                                    |   |   |   |           |   |     |  |  |
| >                                                              | Data storage                                                                                                    |                                                                                                    |   |   |   |           |   |     |  |  |
| $\sim$                                                         | Security + networking                                                                                                    | key1 () Rotate key                                                                                                    |   |   |   |           |   |     |  |  |
|                                                                | 🧟 Networking                                                                                                    | Key                                                                                                    |   |   |   |           |   |     |  |  |
|                                                                | Front Door and CDN                                                                                                    | Show                                                                                                    |   |   |   |           |   |     |  |  |
|                                                                | 📍 Access keys                                                                                                    | Connection string                                                                                                    |   |   |   |           |   |     |  |  |
|                                                                | <ul> <li>Shared access signature</li> </ul>                                                                               |                                                                                                    |   |   |   |           |   |     |  |  |
|                                                                | Encryption                                                                                                    | key2 💭 Rotate key Show                                                                                                    |   |   |   |           |   |     |  |  |
|                                                                | Microsoft Defender for                                                                                                    | Last rotated: 10/23/2024 (50 days ago)                                                                                                    |   |   |   |           |   |     |  |  |
|                                                                |                                                                                                    |                                                                                                    |   |   |   |           |   |     |  |  |

| Н   | Home > Resource groups > OpenAlShowroom > |                                                                                                    |                           |                                |                            |                 |  |  |  |  |  |
|-----|-------------------------------------------|----------------------------------------------------------------------------------------------------|---------------------------|--------------------------------|----------------------------|-----------------|--|--|--|--|--|
| 4   | S datatalkisvpyruns                       |                                                                                                    |                           |                                |                            |                 |  |  |  |  |  |
| 2   | Search 0 0                                | 🖙 🖆 Browse 🖒 Refresh 🔲 Stop 📿 Restart 💳 Swap 🞍 Get publish profile                                                    | 🔊 🔊 Reset publish profile |                                | Delete Send us your feedba | ck $\checkmark$ |  |  |  |  |  |
| 4   | Overview                                  | <ul> <li>Essentials</li> </ul>                                                                                        |                           |                                | JSON                       | View            |  |  |  |  |  |
|     | Activity log                              | Resource group (move) : OpenAlShowroom                                                                                | Default domain            | : datatalkisvpyruns.azurewebsi | ites.net                   |                 |  |  |  |  |  |
| 80  | Access control (IAM)                      | Status : Running                                                                                                    | Operating System          | : Linux                        |                            |                 |  |  |  |  |  |
|     | Tags                                      | Location (move) : Central India                                                                                       | App Service Plan          | : ASP-datatalkisvpyruns-cfd4 ( | <u>Y1:0)</u>               |                 |  |  |  |  |  |
| ß   | Diagnose and solve problems               | Subscription ( <u>move</u> ) : <u>Digital App Azure IRU</u><br>Subscription ID : d95c2a23-21f9-4857-836d-66a93b8a7c8e | Runtime version           | : 4.1036.2.2                   |                            |                 |  |  |  |  |  |
| Ģ   | Microsoft Defender for Cloud              | Tana (alit) a Addition                                                                                                |                           |                                |                            |                 |  |  |  |  |  |
| ş   | Events (preview)                          | lags ( <u>edit</u> ) : Add tags                                                                                       |                           |                                |                            |                 |  |  |  |  |  |
| •   | Recommended services<br>(preview)         | Functions Metrics Properties Notifications (0)                                                                        |                           |                                |                            |                 |  |  |  |  |  |
| 0-1 | Log stream                                | {} Set up local environment $\checkmark$ 🕐 Refresh                                                                    |                           |                                |                            |                 |  |  |  |  |  |
| >   | Functions                                 | Filter by name                                                                                                    |                           |                                |                            |                 |  |  |  |  |  |
| >   | Deployment                                |                                                                                                    |                           |                                |                            |                 |  |  |  |  |  |
| >   | Settings                                  | Name                                                                                                    | Trigger                   | Status                         | Monitor                    |                 |  |  |  |  |  |
| >   | Performance                               | pyrun                                                                                                    | нттр                      | 🕑 Enabled                      | Invocations and more       |                 |  |  |  |  |  |

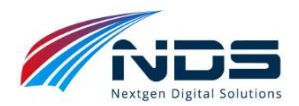

| Home > Resource groups ><br><b>pyrun</b>   Function<br>datatalkisvpyruns | OpenAlShowroom > datatalkisvpyruns > pyrun<br>Keys …           |                            | × |  |  |  |  |  |  |  |
|--------------------------------------------------------------------------|----------------------------------------------------------------|----------------------------|---|--|--|--|--|--|--|--|
| Code + Test Integration                                                  | Code + Test Integration Function Keys Invocations Logs Metrics |                            |   |  |  |  |  |  |  |  |
| + New function key 💍 R                                                   | rfresh 🛛 🖗 Send us your feedback                               |                            |   |  |  |  |  |  |  |  |
| Function keys<br>Function keys are scoped to this<br>Search              | function and can be used to access this function.              |                            |   |  |  |  |  |  |  |  |
| Name                                                                     | Value                                                          | Copy to clipboard          |   |  |  |  |  |  |  |  |
| default                                                                  |                                                                | Show value Renew key value | Ŵ |  |  |  |  |  |  |  |
|                                                                          |                                                                |                            |   |  |  |  |  |  |  |  |

| 🌀 DataTalk!                                 | 1 | =                                |                                                                                                    |
|---------------------------------------------|---|----------------------------------|----------------------------------------------------------------------------------------------------|
| Welcome,<br>Priyanka Birajdar               |   | Configuration <b>e</b>           |                                                                                                    |
| GENERAL                                     |   |                                  |                                                                                                    |
| 🐔 Home 🗸 🗸                                  |   | Microsoft Id: 0                  | b9820eac-36bb-436c-ae87-c783aad5d02d                                                                                                    |
| вот                                         |   | Microsoft Password:              | φ                                                                                                    |
| 🛸 Manage Bot 🛛 🗸 🗸                          |   | Directine Secret: 0              | φ                                                                                                    |
| Branding                                    |   | BlobStorage Connection String: 0 | Default Endpoints Protocol=https; AccountName=datatalkst01; AccountKey=XXXXXXXXXXX, EndpointSuffix=core.windows.net the test of the test of the test of the test of the test of test of test |
| Configuration<br>Datasources                |   |                                  |                                                                                                    |
| User Authentication<br>Responses<br>Clients |   | Telementry Connection String:    | InstrumentalionKey=XXXXXXXXXXXXXXXXXXXXXXXXXXXXXXXXXXXX                                                                                                    |
| ADMIN                                       |   | App Insight Urt: 🚯               | https://api.applicationinsights.io/v1/apps/                                                                                                    |
| Authentication                              |   | App Insight Id: 🕄                | da1a0d92-5d93-490f-a579-0bc73057a1ab                                                                                                    |
|                                             |   | App Insight Api Key:             | •••••                                                                                                    |
|                                             |   | Function App Uri: 0              | https://datatalkfunction.azurewebsites.net/                                                                                                    |
|                                             |   | Function App Key: 🖲              | φ                                                                                                    |
|                                             |   | Bot Uri: 0                       | https://datatalkbot.azurewebsites.net                                                                                                    |
|                                             |   | Allowed References: 🖲            | https://datatalkisvadmin.azurewebsites.net; https://ndsglobal.com                                                                                                    |
|                                             |   |                                  |                                                                                                    |
|                                             |   | Enable Bot: 0                    |                                                                                                    |
|                                             |   | 0                                |                                                                                                    |

### Step 6: Create Azure OpenAI Deployment

#### **Create Azure OpenAI Deployment:**

- 1. Navigate to the OpenAI service newly created in the DataTalk deployment.
- 2. Click on **Deployments** and then click on **New deployment**.
- 3. Select **Microsoft 40 Mini** or a higher version as the model.
- 4. Configure the deployment details as required.

#### **Configure AI Settings in Admin Portal:**

- 1. Navigate to the Admin Portal
- 2. Click on **Configuration**.
- 3. Navigate to AI.
- 4. Enter the details of the newly created Azure OpenAI deployment.

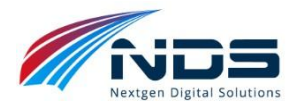

5. Save the changes.

# Step 7: Add Data Sources

Adding data sources is a mandatory step in configuring DataTalk. DataTalk uses these data sources to answer user queries and provide relevant information. In Admin Portal, navigate to **DataSources** and **Add New Data Source**.

#### **Configure Data Source:**

- 1. Select the **Database Type** from the list of available data sources.
- 2. Provide the **Connection String** for the selected database.
- 3. Provide the **Database Version**.
- 4. Click **Save** to save the data source configuration.

#### Select Tables (Mandatory):

- 1. After successful saving, click on **Tables**.
- 2. Select only the required database tables to expose to DataTalk.
- 3. Click **Save** to save the selected tables.

#### Manage Description (Optional):

If table schemas are not self-explanatory, provide detailed descriptions of the tables and schemas in this section.

#### Table Schema (Mandatory):

- 1. Provide the **Create Table schema** for all selected tables.
- 2. Ensure the schema is accurate and case-sensitive, as it will be used for query generation.

#### **Quick Actions (Mandatory):**

Provide some **Quick Actions** for users to start with, along with it upload **Sample Images** to be displayed on top of the user interface.

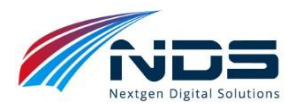

| 🕂 DataTalk!                                |                          |                               |                        |  |  |  |  |  |
|--------------------------------------------|--------------------------|-------------------------------|------------------------|--|--|--|--|--|
| Welcome,                                   | All Tables               |                               |                        |  |  |  |  |  |
| Priyanka Birajdar<br>GENERAL               | Database Name: northwind |                               |                        |  |  |  |  |  |
| in the the the the the the the the the the | Select All               |                               |                        |  |  |  |  |  |
| вот                                        | ✓ purchase_order_details | ✓ purchase_order_status       | ✓ orders_status        |  |  |  |  |  |
| 🚔 Manage Bot 🛛 🗸                           | ✓ order_details          | employees                     | ✓ suppliers            |  |  |  |  |  |
| Branding                                   | ✓ order_details_status   | ✓ customers                   | privileges             |  |  |  |  |  |
| Configuration<br>Datasources               | employee_privileges      | ✓ inventory_transaction_types | ✓ orders_tax_status    |  |  |  |  |  |
| User Authentication                        | ✓ orders                 | ✓ shippers                    | inventory_transactions |  |  |  |  |  |
| Responses                                  | strings                  | ✓ invoices                    | ✓ products             |  |  |  |  |  |
| Clients                                    | ✓ sales_reports          | ✓ purchase_orders             |                        |  |  |  |  |  |
| ADMIN                                      |                          |                               |                        |  |  |  |  |  |
| <ul> <li>Authentication </li> </ul>        | Submit Back              |                               |                        |  |  |  |  |  |
|                                            |                          |                               |                        |  |  |  |  |  |

| Solution DataTalk!                          |                          | Hello,                                                                                                    |
|---------------------------------------------|--------------------------|----------------------------------------------------------------------------------------------------|
| Welcome,                                    | Add Script               |                                                                                                    |
| Priyanka Birajdar<br>GENERAL                | Database Name: northwind |                                                                                                    |
| 🕈 Home 🗸 🗸                                  | Table Name               | Table Schema                                                                                                    |
| BOT 🗣 Manage Bot 🗸                          | purchase_order_details   | CREATE TABLE 'purchase_order_details' ('id' int NOT NULL<br>AUTO_INCREMENT, 'purchase_order_id' int NOT NULL, 'product_id' int DEFAULT<br>NULL, 'quantity' decimal(18,4) NOT NULL, 'unit_cost' decimal(19,4) NOT                                   |
| Branding<br>Configuration<br>Datasources    | purchase_order_status    | CREATE TABLE `purchase_order_status' ('id' int NOT NULL,'status' varchar(50)<br>DEFAULT NULL,PRIMARY KEY ('id'))                                                                                                    |
| User Authentication<br>Responses<br>Clients | orders_status            | CREATE TABLE 'orders_status' ('id' tinyint NOT NULL, 'status_name' varchar(50) N<br>NULL,PRIMARY KEY ('id'))                                                                                                    |
| ADMIN<br>Authentication 🗸                   | order_details            | CREATE TABLE 'order_details' ('id' int NOT NULL AUTO_INCREMENT, 'order_id' in<br>NOT NULL, 'product_id' int DEFAULT NULL, 'quantity' decimal(18,4) NOT NULL<br>DEFAULT '0.0000', 'unit_price' decimal(19,4) DEFAULT '0.0000', 'discount' double NO |

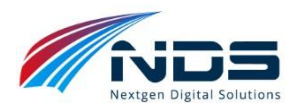

| DataTallet =                       |                                                                                                    |               |                                         |         |
|------------------------------------|----------------------------------------------------------------------------------------------------|---------------|-----------------------------------------|---------|
|                                    | uick Actions                                                                                                    |               |                                         |         |
| Priyanka Birajdar                  | Database Name: consumercomp                                                                                                    | olain         |                                         |         |
| Home Y                             |                                                                                                    | (             |                                         |         |
| π                                  | mage: 0                                                                                                    | 2 Upload File |                                         |         |
| Manage Bot v                       | Sava                                                                                                    |               |                                         |         |
| Configuration                      | Jone Dack                                                                                                    |               |                                         |         |
| Datasturies<br>User Authentication | Show 1 🗸 entries                                                                                                    |               |                                         | Search: |
| Responses                          | Image                                                                                                    | в.            | Suggested Action                        | Action  |
| Min<br>Authentication V            | <b>B</b>                                                                                                    |               | Show total forecasts by state           | 8       |
|                                    |                                                                                                    |               | Show forecasts by business unit         | ٥       |
|                                    | <b>M O</b>                                                                                                    |               | Visualize consumer complaints by state  |         |
|                                    | and the second second se |               | Consumer complaints by product category | â       |
|                                    | -                                                                                                    |               | List available product categories       | 0       |

# **Step 8: Configure User Authentication**

DataTalk can be used by all users without authentication or can only be restricted to authenticated user. In Admin Portal, under User Authentication type either Anonymous or Authenticated. Anonymous selection does not require any configuration. For Authenticated user, configure and fill details as below

#### **Configure User Authentication in Azure Bot:**

- 1. Requires configuration of Azure AD authentication for the Bot.
- 2. Admin can use the same App Registration created in Step 1 for this purpose.
- 3. Refer to the Microsoft documentation for adding Azure AD authentication to Microsoft Bot DirectLine: <u>https://docs.microsoft.com/en-us/azure/bot-service/bot-builder-authentication</u>
- 4. Configure Azure AD authentication to enable authenticated users to access DataTalk.
- 5. Copy OAuth Connection name, OAuth Provider from Bot App and fill these details in Admin portal. OAuth Connection name should match exactly and is case sensitive.

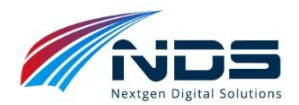

| Home > DataTalkBot   |     |      |                                                 |                                                     |   | DataTalkISVAuthentication ×                       |  |  |
|----------------------|-----|------|-------------------------------------------------|-----------------------------------------------------|---|---------------------------------------------------|--|--|
| 🚘 DataTalkBot        | Con | nfig | uration 🛧 …                                     |                                                     |   | Service Provider Connection Setting               |  |  |
| Azure Bot            |     |      |                                                 |                                                     |   | 📋 Delete 🛛 💋 Test Connection                      |  |  |
|                      | 0   | ~~   | 332f3825-b13e-4435-bbf7-8b46b2cae844            |                                                     |   | DataTalkISVAuthentication                         |  |  |
| Overview             |     | *    | Application Insights Instrumentation key ①      | Application Insights Instrumentation key. (0)       |   |                                                   |  |  |
| Activity log         |     |      | Instrumentation key (Azure Application Insight  | ts key)                                             |   | Azure Active Directory v2 🗸                       |  |  |
| Access control (IAM) |     | L    | Application Insights API key ①                  |                                                     |   | Client id *                                       |  |  |
| 🧳 Tags               |     |      | API key (User-Generated Application Insights    | API key)                                            |   | 5d014f82-37aa-4de5-9910-35ad943f4e42              |  |  |
| ✓ Settings           |     | L    | Application Insights Application ID 🕕           |                                                     |   | Client secret *                                   |  |  |
| 🔒 Bot profile        |     |      | Application ID (Application Insights Applicatio | n ID)                                               |   |                                                   |  |  |
| Configuration        |     |      | Schema Transformation Version                   |                                                     |   | Token Exchange URL                                |  |  |
| Channels             |     |      | V1.3                                            |                                                     | ~ |                                                   |  |  |
| Pricing              |     |      | This determines how Bot Service converts mess   | ages sent between your bot and channels. Learn more |   | Tenant ID                                         |  |  |
| • Friding            |     |      | Name                                            | Service Provider                                    |   | 29d212f5-d1e1-4665-9f96-3a82e2863667              |  |  |
| Test in Web Chat     |     |      | DataTalkISVAuthentication                       | Azure Active Directory v2                           |   | Scopes                                            |  |  |
| Encryption           |     |      | Add OAuth Connection Settings                   |                                                     |   | openid profile email Mail.Read Mail.Send User.Rea |  |  |
| Networking           |     |      | Add OAuth Connection Settings                   |                                                     |   |                                                   |  |  |
| Properties           |     |      | Apply Discard changes                           |                                                     |   | Save Cancel                                       |  |  |
| 🔒 Locks              |     | -    |                                                 |                                                     |   |                                                   |  |  |
|                      |     |      |                                                 |                                                     |   |                                                   |  |  |

| Home > DataTalkBot        |                                                                                    |                        |                       |                          |   |                                                                                                    |          |  |  |
|---------------------------|------------------------------------------------------------------------------------|------------------------|-----------------------|--------------------------|---|----------------------------------------------------------------------------------------------------|----------|--|--|
| BataTalkBot   Direct      | Line                                                                               | ***                    |                       |                          |   |                                                                                                    | ×        |  |  |
|                           | X Clos                                                                             | e 🕂 New site           | 📋 Delete site 📋       | Delete channel 🕐 Refresh | 0 | Configure the site                                                                                                    | ×        |  |  |
| Overview     Activity log | Direct Lir                                                                         | ne App Service         | extension             |                          |   | Select which versions of the Direct Line protocol are enabled on this site. More information<br>about these versions can be found in the Direct Line reference documentation.                                 |          |  |  |
| Access control (IAM)      | Configure communication between your bot and end users with Direct Line. The follo |                        |                       |                          |   | 2 1.1                                                                                                    |          |  |  |
| 🗳 Tags                    | Sitor                                                                              |                        |                       |                          |   | 3.0                                                                                                    |          |  |  |
| ∨ Settings                | Configu                                                                            | re the sites that bind | I with the bot for Di | rect Line channel.       |   | Block attachment upload from user                                                                                                    |          |  |  |
| Sot profile               |                                                                                    |                        |                       |                          |   | Enhanced authentication options                                                                                                    |          |  |  |
| Configuration             | ~                                                                                  | Site name              | Enabled 1             | Authentication method    | V | For bots using <u>Azure Bot Service authentication</u> , enable tamper-proof user IDs and the ability<br>specify trusted client hosts. Learn more about enhanced Direct Line <u>authentication features</u> , | y to     |  |  |
| 😸 Channels                | ~                                                                                  | Default Site           | Yes                   | Secrets                  | 1 | Enabled                                                                                                    |          |  |  |
| O Pricing                 |                                                                                    |                        |                       |                          |   | Trusted origin                                                                                                    | <b>D</b> |  |  |
| Test in Web Chat          |                                                                                    |                        |                       |                          |   | https://datatalkisvadmin.azurewebsites.net                                                                                                    |          |  |  |
| A Encryption              |                                                                                    |                        |                       |                          |   | + Add a trusted origin                                                                                                    |          |  |  |
| © Networking              |                                                                                    |                        |                       |                          |   |                                                                                                    |          |  |  |
| Properties                |                                                                                    |                        |                       |                          |   |                                                                                                    |          |  |  |
| 🔒 Locks 👻                 |                                                                                    |                        |                       |                          |   | Apply Cancel                                                                                                    |          |  |  |

| 🌀 DataTalk!            | =                                                                                                    |  |  |  |  |  |  |  |  |  |  |
|------------------------|----------------------------------------------------------------------------------------------------|--|--|--|--|--|--|--|--|--|--|
| Welcome,               | User Authentication                                                                                                    |  |  |  |  |  |  |  |  |  |  |
| GENERAL                | Anonymous   Authenticated                                                                                                    |  |  |  |  |  |  |  |  |  |  |
| BOT                    | Authentication Configuration DataTalkISVAuthentication                                                                                                    |  |  |  |  |  |  |  |  |  |  |
| 🚔 Manage Bot 🛛 🗸       |                                                                                                    |  |  |  |  |  |  |  |  |  |  |
| Branding               | Authentication Provider  Authentication Provider  Authentication Provid |  |  |  |  |  |  |  |  |  |  |
| Datasources            | Timeout in Minutes: 30                                                                                                    |  |  |  |  |  |  |  |  |  |  |
| User Authentication    | Save                                                                                                    |  |  |  |  |  |  |  |  |  |  |
| Responses              |                                                                                                    |  |  |  |  |  |  |  |  |  |  |
|                        |                                                                                                    |  |  |  |  |  |  |  |  |  |  |
| Admin   Authentication |                                                                                                    |  |  |  |  |  |  |  |  |  |  |

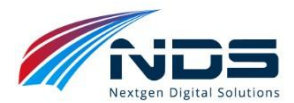

# Step 9: Download and Integrate DataTalk Script

Download DataTalk script from Client tab in Admin portal

#### Integrate and Start Using DataTalk:

- 1. Integrate the downloaded script into your application or website.
- 2. Start talking to your configured databases using DataTalk.
- 3. Ask questions, and DataTalk will provide answers based on the data in your configured databases.

#### Congratulations! You have successfully configured and deployed DataTalk.

| otaTalk!                           | Ξ                                  |   |                                                          |                   |                                                        | Hello, Priyanka Birajdar 👻 |
|------------------------------------|------------------------------------|---|----------------------------------------------------------|-------------------|--------------------------------------------------------|----------------------------|
| Welcome,<br>Priyanka Birajdar      | Clients o                          |   | 84                                                       | ote: Ensure all n | necessary information is filled out before downloading | the bot. Download          |
| GENERAL                            | Branding                           |   | Configuration                                            |                   | AI                                                     |                            |
| n Home 🗸 🗸                         | Bot Name.                          | 0 | Directline Secret                                        | 0                 | Key                                                    | 0                          |
| вот                                | Bot Avatar.                        | 0 | Blob Storage Connection String.                          | 0                 | End Point                                              | 0                          |
| 🌯 Manage Bot 🛛 🗸 🗸                 | User Avatar.                       | 0 | Bot URL.                                                 | 0                 |                                                        |                            |
| Branding<br>Configuration          | Client Avatar                      | 0 | Allowed References.<br>Logic App API URL.<br>Bot Enabled | 0                 |                                                        |                            |
| Datasources<br>User Authentication | Responses                          |   | User Authentication                                      |                   | Datasources                                            |                            |
| Responses                          |                                    |   |                                                          |                   |                                                        |                            |
| Cilents                            | DBErrorMessage<br>ExceptionMessage | 0 | User authentication is properly configured.              | 0                 | Quick Actions<br>Database Activated                    | 0                          |
| ADMIN                              | NoDataFound.<br>WelcomeMessage.    | 0 |                                                          |                   | Database Tables Connected                              | ٥                          |

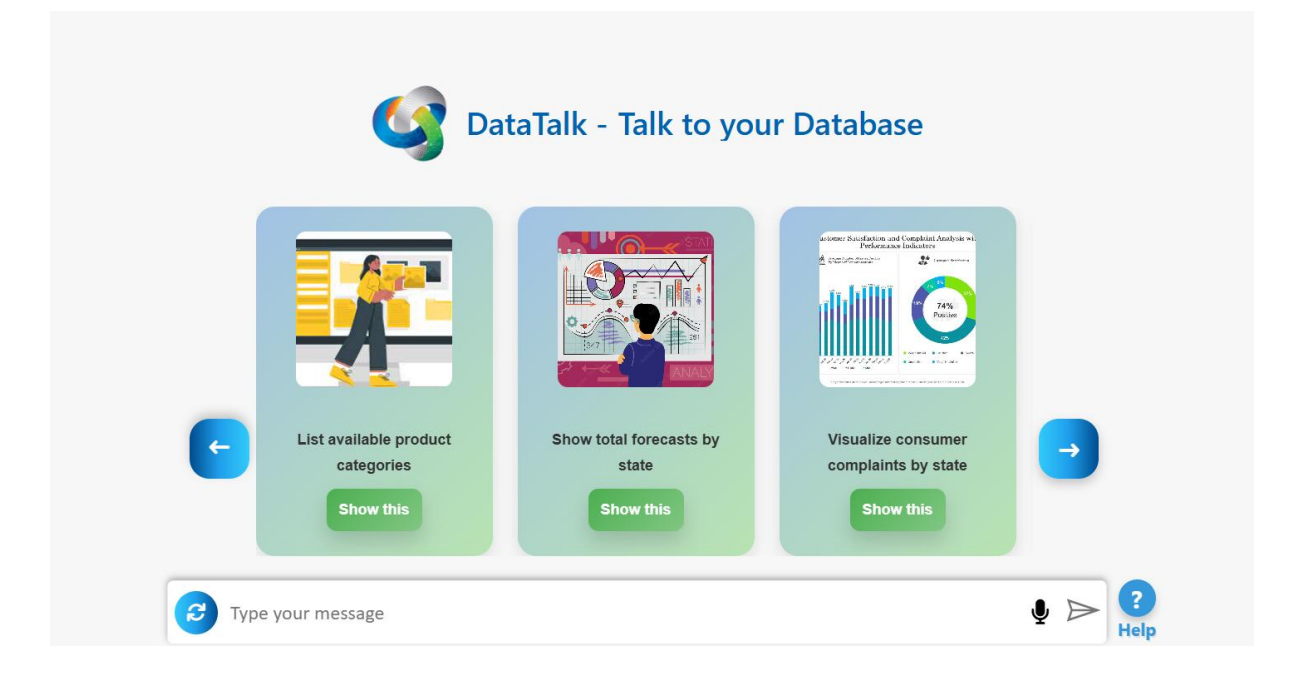

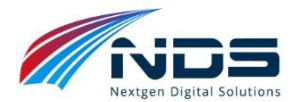

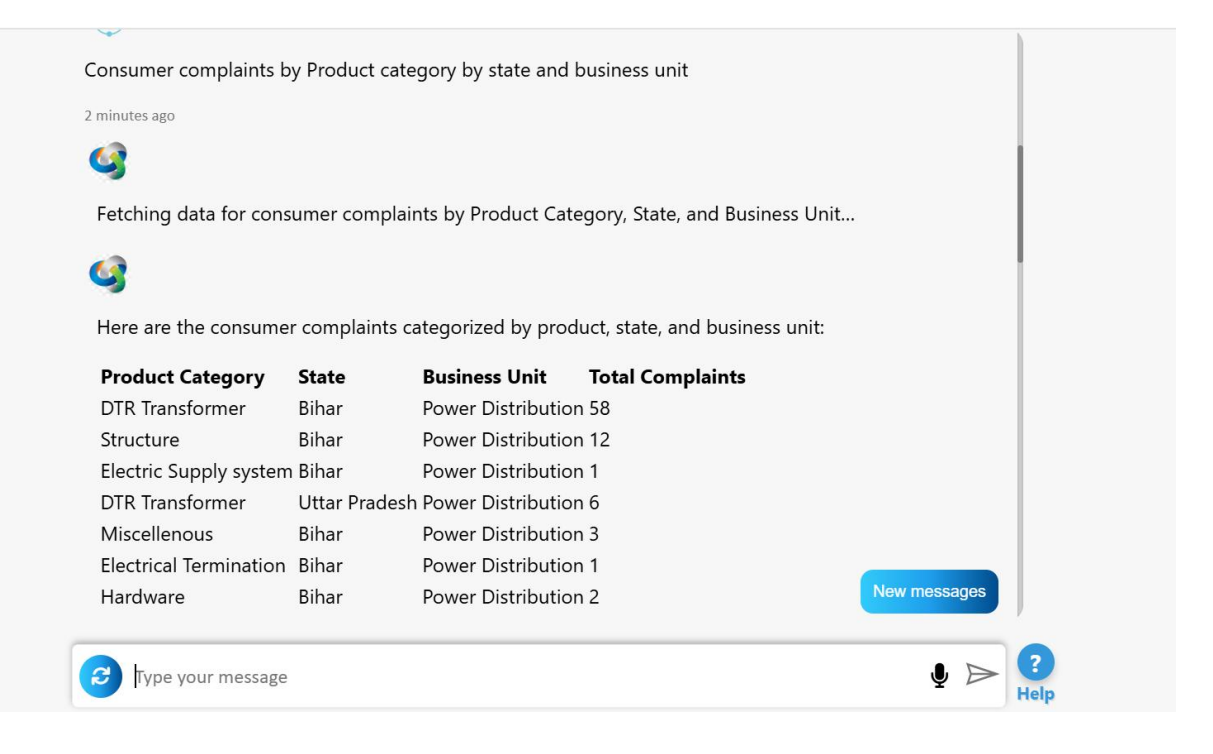

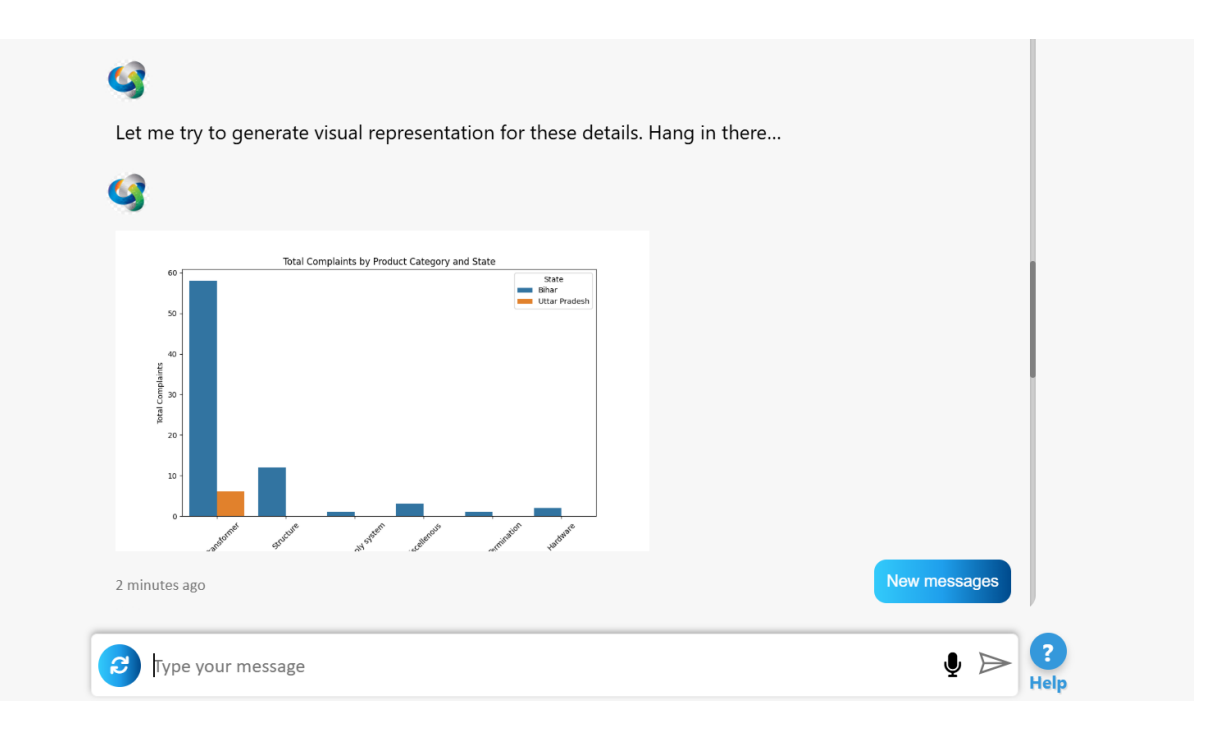